# RV016、RV042、RV042G、およびRV082 VPNルータでのリブートと工場出荷時のデフォ ルト設定への復元

### 目的

ルータがフリーズした場合、またはルータが正常に機能しない場合は、再起動オプションを検討 する必要があります。再起動すると、デバイスのプロセスはクリアされますが、設定は削除され ません。デバイスが故障した場合、またはデバイスのログインクレデンシャルを忘れた場合は、 システムを工場出荷時のデフォルト設定にリセットすることができます。デバイスを工場出荷時 のデフォルトにリセットすると、デバイスの設定は消去され、ルータはデフォルト設定に設定さ れます。デバイスの物理ボタンまたはWeb設定ユーティリティを使用して、工場出荷時のデフォ ルトにリセットしたり、デバイスを再起動したりできます。

この記事では、RV016、RV042、RV042G、またはRV082 VPNルータで<u>工場出荷時のデフォルト</u> <u>にリセット</u>して<u>再起動</u>する方法について説明します。

適用可能なデバイス | ファームウェア バージョン

- RV016 | 4.2.1.02(<u>最新バージョンをダウンロード</u>)
- RV042 | 4.2.1.02(最新バージョンをダウンロード)
- RV042G | 4.2.1.02(<u>最新バージョンをダウンロード</u>)
- RV082 | 4.2.1.02(<u>最新バージョンをダウンロード</u>)

## ルータを工場出荷時のデフォルト設定にリセットする

警告:リセットすると、デバイス上のすべての設定が消去され、すべてが工場出荷時のデフォル トに設定されます。

リセットボタンの使用

ステップ1:ペーパークリップなどの先のとがったオブジェクトを使用してResetボタンを30秒間 押し続け、ルータをリセットします。

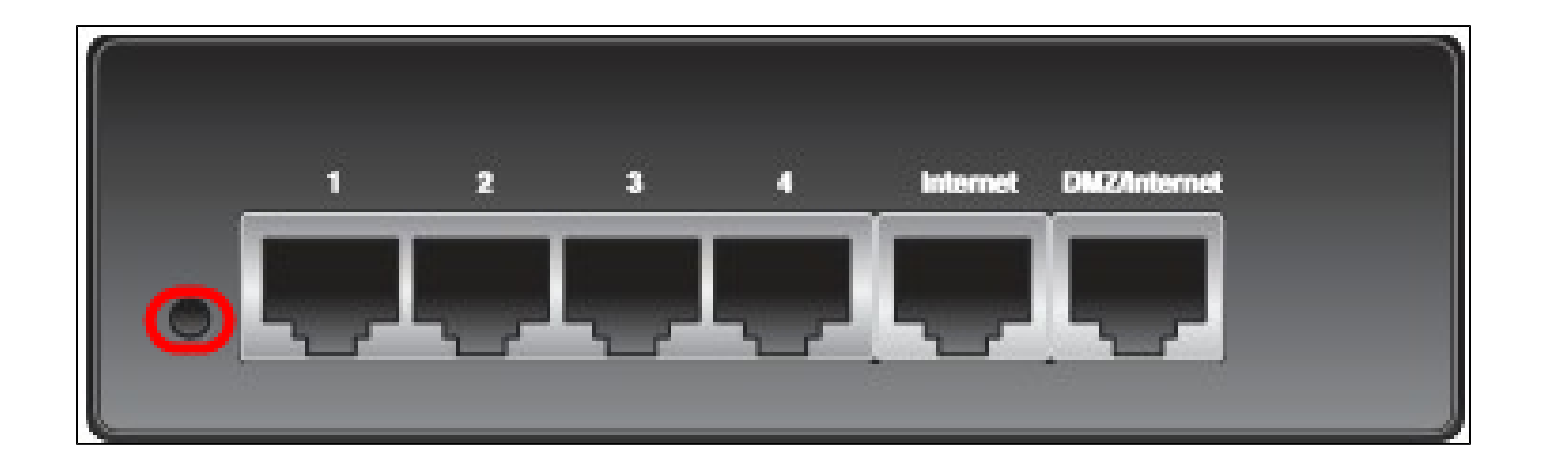

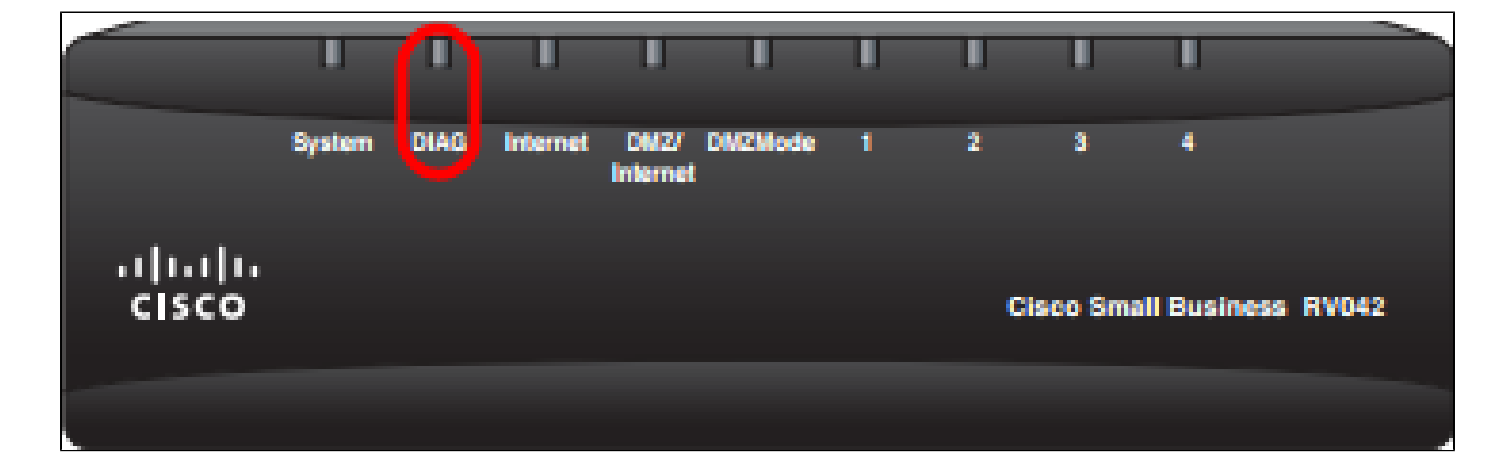

注:この処理中は、デバイスの前面にあるDIAGライトがオレンジ色に点灯します。

注:工場出荷時のデフォルト設定にリセットするリセットボタンの通常の使用が機能しない場合 は、電源アダプタを取り外してから、リセットボタンを押したまま再び接続します。

#### Web設定ユーティリティを使用する

ステップ1:Web設定ユーティリティにログインして、System Management > Factory Defaultの 順に選択します。 工場出荷時のデフォルトページが開きます。

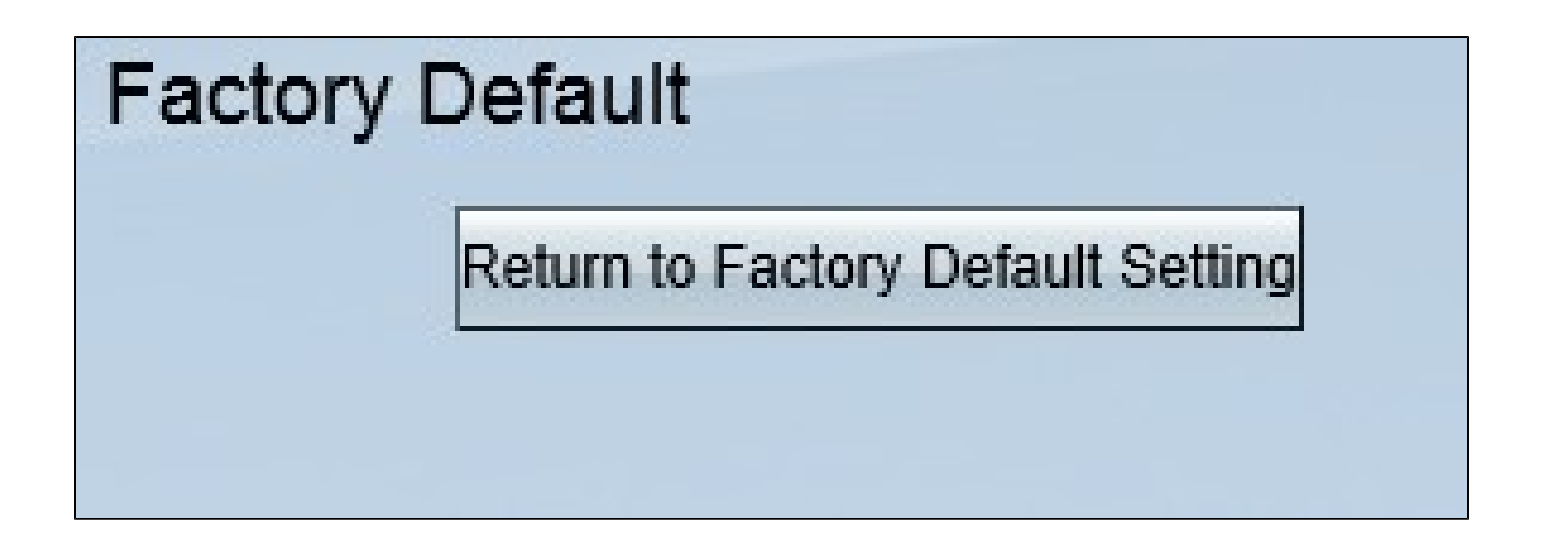

ステップ 2: Return to Factory Default Settingsボタンをクリックします。これにより、ルータが 工場出荷時のデフォルト設定にリセットされ、ユーザが以前に設定したすべての設定が削除され ます。

| Message from webpage                                | × |
|-----------------------------------------------------|---|
| Are you sure you want to return to default setting? |   |
| OK Cancel                                           |   |

ステップ3:確認ウィンドウが表示され、デフォルト設定に戻すかどうかを確認するメッセージ が表示されます。OKをクリックして確定し、ルータをデフォルト設定にリセットします。

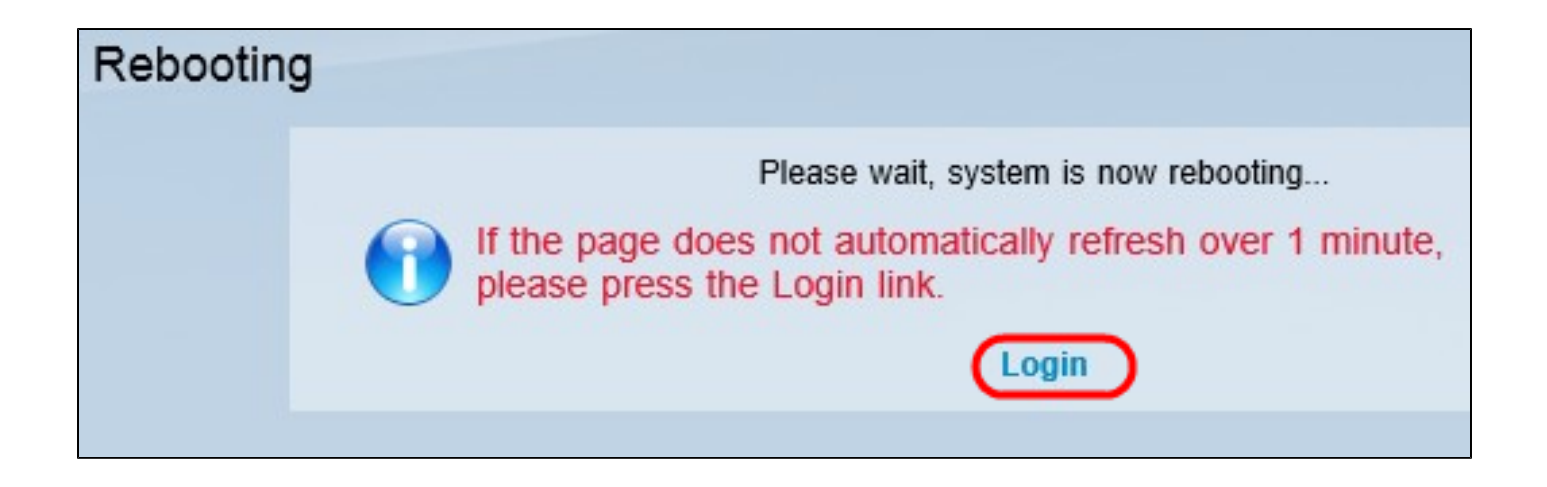

注:Rebootingウィンドウが表示され、リブートのステータスが表示されます。リブート後にペー ジが自動的に更新されます。更新されていない場合は、LoginをクリックしてWeb設定ユーティリ ティを再入力します。

ルータの再起動

警告:再起動すると、作成した設定は消去されますが、保存はされません。保存した設定はすべ て消去されません。

リセットボタンの使用

ステップ1:ペーパークリップなどの先のとがったオブジェクトを使用してResetボタンを1秒間 押し続け、ルータを再起動します。

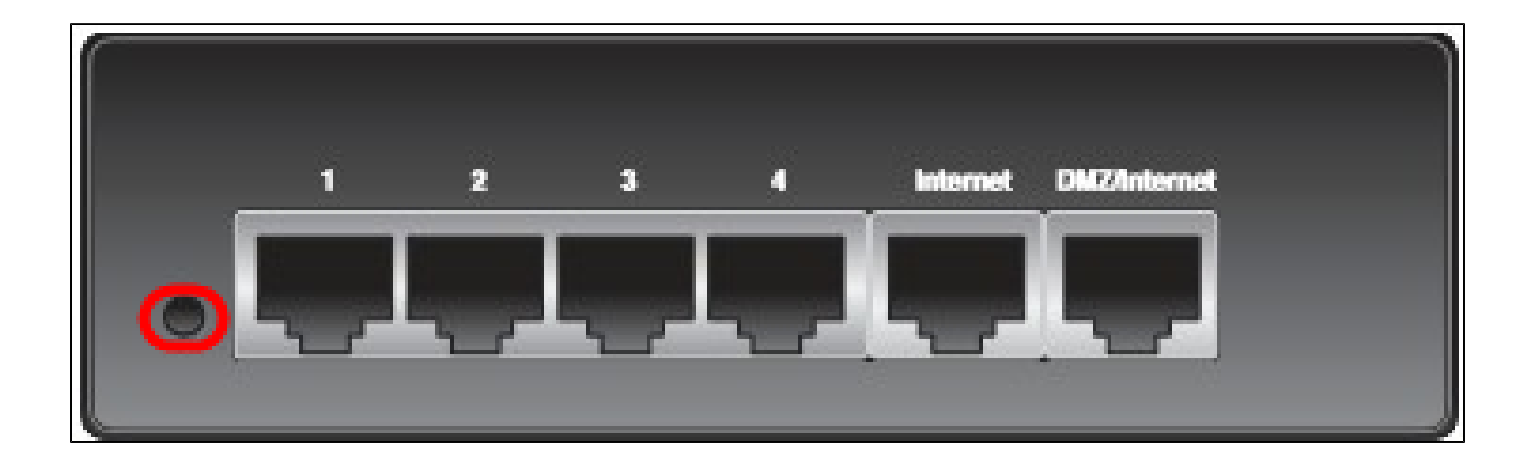

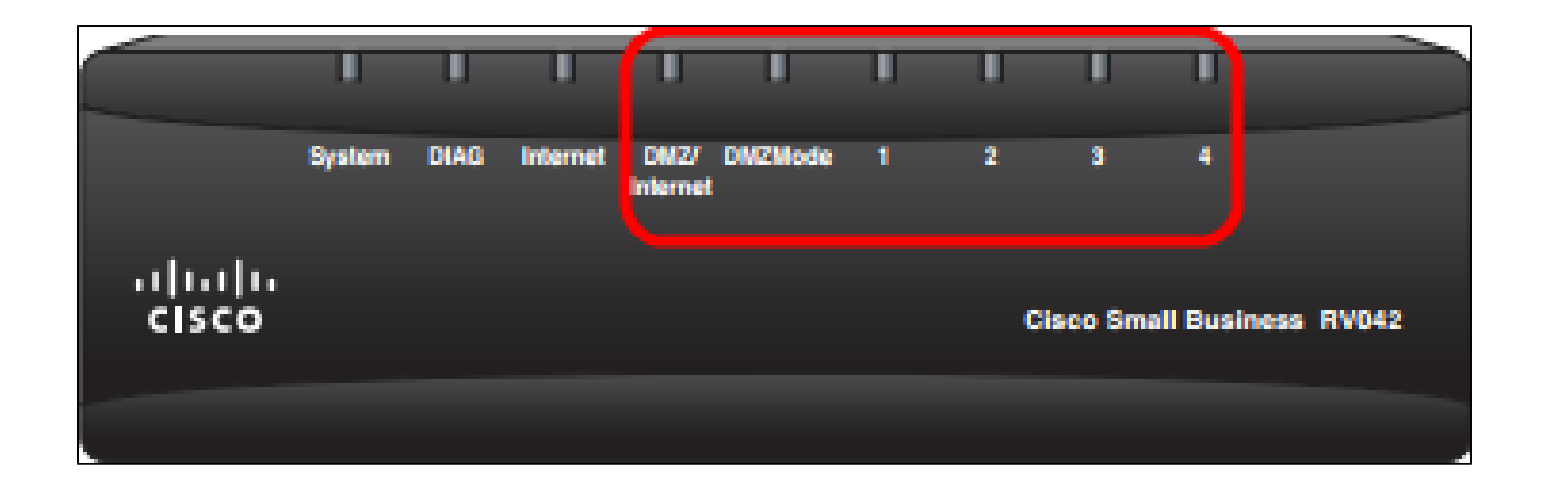

注:システムLED以外のすべてのLEDは点灯せず、再起動が進行中であることを示します。ライトが再び点灯すると、ルータは使用可能な状態になります。

注:リセットボタンを使用してもデバイスが再起動しない場合は、電源アダプタをいったん取り 外してから再び接続すると、デバイスが再起動します。

#### Web設定ユーティリティを使用する

ステップ1:Web設定ユーティリティにログインして、System Management > Restartの順に選 択します。再起動ページが開きます。

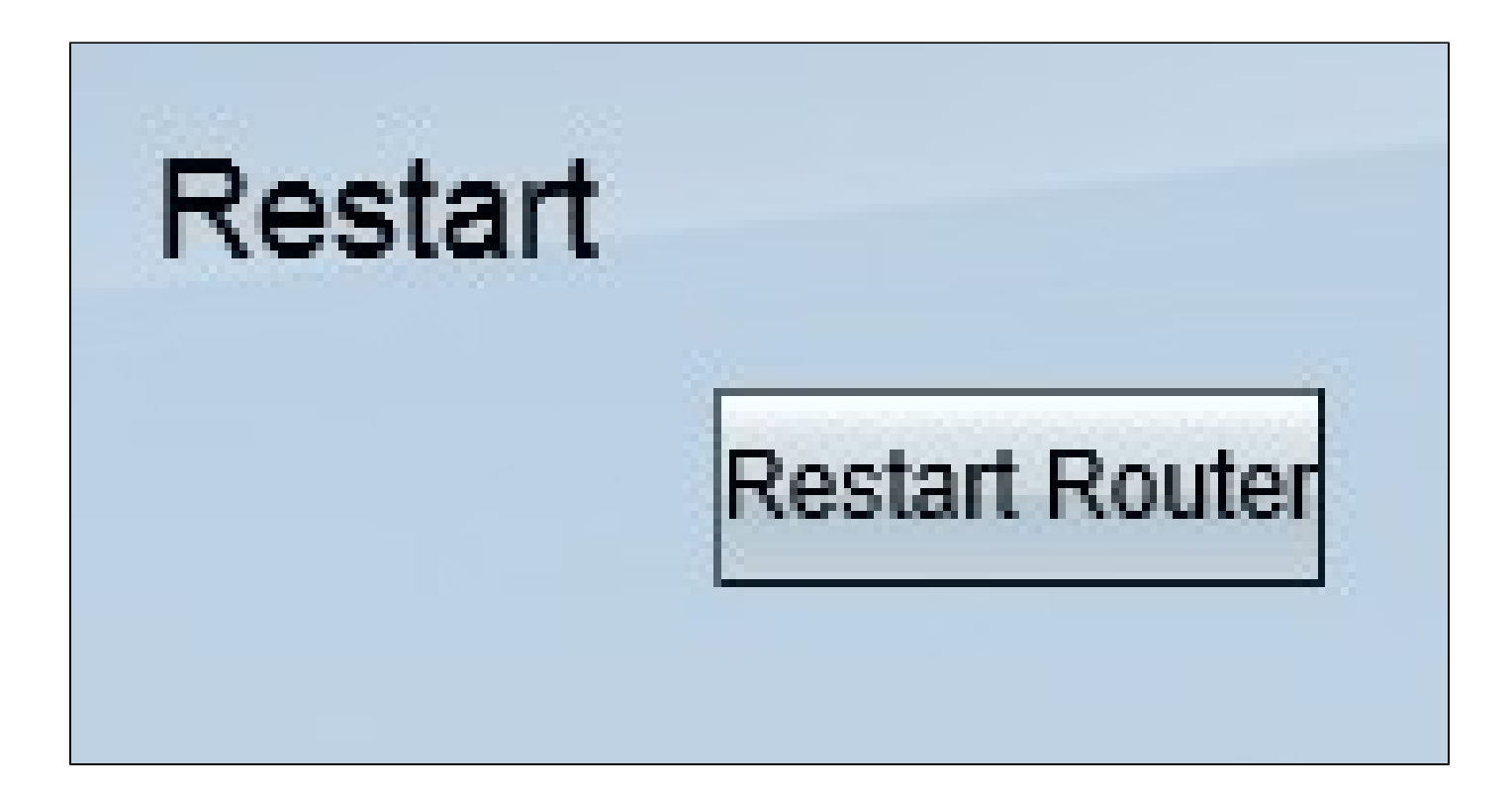

ステップ2: Restartをクリックして、デバイスを再起動します。これにより、デバイスが再起動 され、設定は失われません。

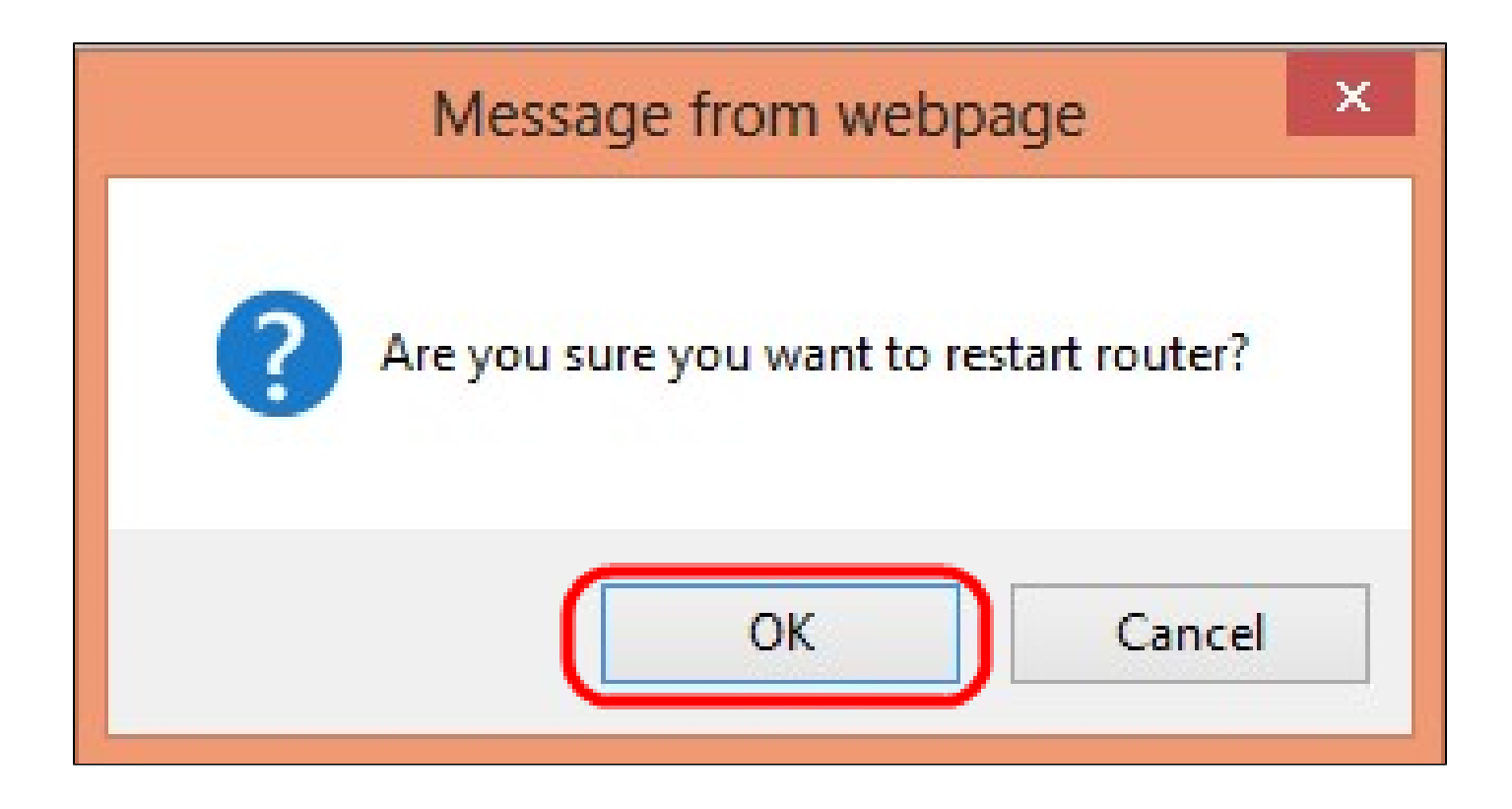

ステップ 3:確認ウィンドウが表示され、再起動してよいかどうかを確認するメッセージが表示 されます。OKをクリックして、デバイスの再起動を確定します。

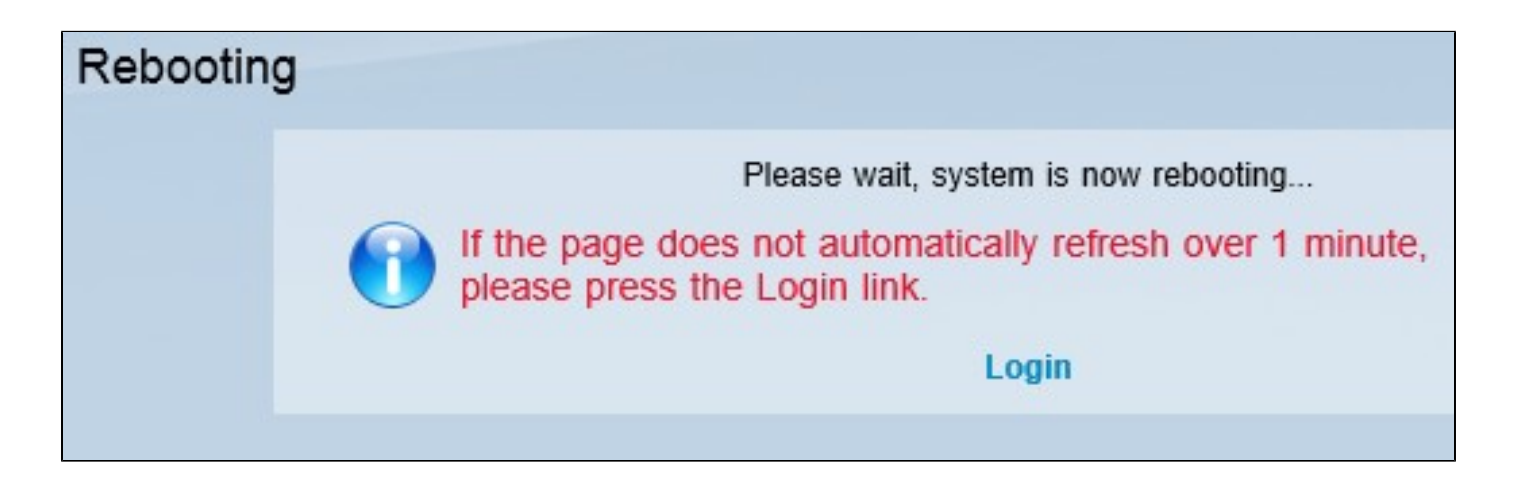

注:Rebootingウィンドウが表示され、リブートのステータスが表示されます。ページが更新され ない場合は、リブート後にページが自動的に更新されます。Loginをクリックして再入力します。

この記事の関連ビデオを見る...

<u>シスコの他のテクニカルトークを表示するには、こちらをクリックしてください</u>

翻訳について

シスコは世界中のユーザにそれぞれの言語でサポート コンテンツを提供するために、機械と人に よる翻訳を組み合わせて、本ドキュメントを翻訳しています。ただし、最高度の機械翻訳であっ ても、専門家による翻訳のような正確性は確保されません。シスコは、これら翻訳の正確性につ いて法的責任を負いません。原典である英語版(リンクからアクセス可能)もあわせて参照する ことを推奨します。